**冯斯毅** 2008-12-30 发表

## CAMS dbman备份配置案例

| 12+辛治四      |  |
|-------------|--|
| 环境优明        |  |
| -1-20120-12 |  |

主机IP地址为1.1.1.1 备机为1.1.1.2, CAMS版本为V2.10-R0210(要求为E0207以上的 版本)。最终实现效果是, 1.1.1.1主机每天凌晨5点将数据库自动备份, 并导入到1.1.1. 2上。要求主机和备机之间必须双向路由可达。 备机准备: 1. 备机上启用FTP服务器,并配置一个登录用户h3c,要求具有上传/下载/修改/删除文 件, 创建/删除文件夹的权限, 用户名密码为h3c。 H3c用户主目录为D:\camsbackup\。 备机SQL Server数据库的sa用户密码为sa, cams用户密码为cams。 需要隆重说明,这里的cams用户是数据库中的用户,而非登陆CAMS网页的用户! 2. 创建D:\camsbackup\backup\reserve目录,此目录用于接收并保存主机的备份数据 库文件,并保证该目录具有可读可写权限。 3. 加密sa用户密码,方法如下: 开始à运行中敲入cmd, cd命令进入到cams\bin中, dbman --encrypt string获得, 其中 string为sa用户的密码明文,本案例中即是sa,假设加密结果为 cipher。 主机准备: 检查CAMS自动备份功能是否正常,并确认备份文件保存路径。假设此次路径为d:\ca msbackup\mssql,则在目录下应该有很多名为20071213050001\_full\_db.db的文件。 主机SQL Server数据库的sa用户密码sa, cams用户密码也是cams。 主机sa密码也需要加密,加密方法与主机一致。 配置步骤: 在CAMS上找到配置文件,文件位置在%CAMS%\etc\dbman.conf。 CAMS上所有的dbman备份配置都在此文件中操作。 主机配置 # common, 0 restore,1 backup PrimaryHost = 1 //主机标示,1为主,0为备 MaxLogSize = 100000000 BackupTime = 5 //备份开始时间,默认为4 FileReserveTime = 30 CommandPort = 2810 ExecuteDuratiOnTime= 2 # only primary BackupAtOnce= 0 //立即同步标识,为1表示每次启动服务后立即进行一次同步 BackupPath = d:\camsbackup\mssql Ftplp = 1.1.1.2//ftp服务器FtpUser = h3c//ftp用户名FtpPassword = h3c//ftp密码 //ftp服务器IP,即备机IP FtpPassword = h3c//ftp密码FtpDir = /backup//ftp目录,这里要填相对路径 PrimaryDbInst = <u>127.0.0.1@cams</u> 这些内容不用修改,用默认配置即可. PrimaryDbUser = cams PrimaryDbPassword = cams PrimaryDbSaPassword = cipher

# only second ReceiveFtpPath = ReservedPath =

StandbyDbInst = StandbyDbUser = StandbyDbPassword = StandbyDbSaPassword =

## 备机配置

# common, 0 restore,1 backup
PrimaryHost = 0
MaxLogSize = 100000000
BackupTime = 4
FileReserveTime = 30

CommandPort = 2810

ExecuteDuratiOnTime= 2

# only primary BackupAtOnce= 0 BackupPath = d:\camsbackup\mssql

FtpIp = FtpUser = FtpPassword = FtpDir =

PrimaryDbInst = <u>127.0.0.1@cams</u> PrimaryDbUser = cams PrimaryDbPassword = cams PrimaryDbSaPassword = cipher

# only second ReceiveFtpPath = D:\camsbackup\backup //备机接收数据库文件目录 ReservedPath = D:\camsbackup\backup\reserve //保存文件目录

StandbyDbInst = <u>127.0.0.1@cams</u>

将上面的primary部分的值直接拷

UTF来即可. StandbyDbUser = cams StandbyDbPassword = cams StandbyDbSaPassword = cipher **正确性检查:** 配置完成后,需手工重启CAMS认证服务以使配置生效。 如果主机的BackupAtOnce=1,则会马上开始进行一次同步。 主机的系统配置à日志查询中会增加一项"备份恢复日志",其中会记录每次数据库同步 的日志。 FAQ: 登录网页时,可能会有"系统备份持续异常,请关注。"的提示,这是因为CAMS没有进 行过同步导致,第二天即可恢复。